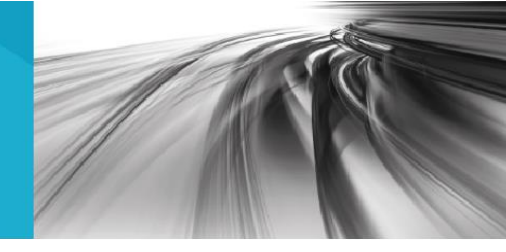

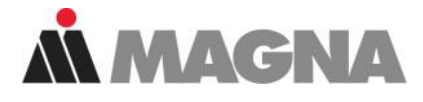

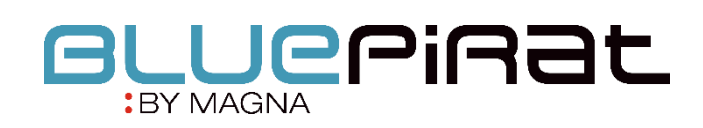

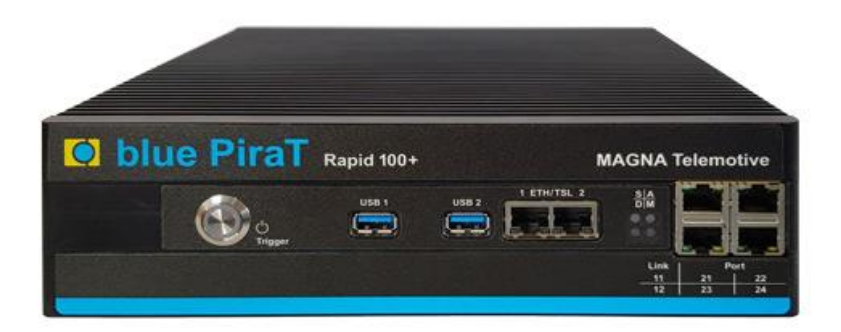

# BLUEPIRAT Series GPS User Guide / 21.07.2020 Version 3.4.3

# Table of contents

| 1  | LICENSE AGREEMENT                            | 3  |
|----|----------------------------------------------|----|
| 2  | PRODUCT LIABILITY                            | 4  |
| 3  | Overview                                     | 5  |
| 4  | System requirements                          | 6  |
|    | 4.1 Further manuals                          | 8  |
|    | 4.2 Additional features by optional licenses | 9  |
|    | 4.3 Firmware Care                            | 10 |
| 5  | Configuring                                  | 11 |
|    | 5.1 Displaying the current data              | 11 |
| 6  | Downloading and converting the data          | 12 |
| 7  | Additional information                       | 14 |
| 8  | Abbreviations                                | 15 |
| 9  | List of figures                              | 17 |
| 10 | List of tables                               |    |
| 11 | Version history                              | 19 |
| 12 | Contact                                      | 20 |

### 1 LICENSE AGREEMENT

Please read the license agreement of this license contract carefully, before you install the software. By the installation of the software you agree to the conditions of this license contract.

This software-license agreement, in the following called "license", contains all rights and restrictions for final users that regulate the use of the accompanying software, operating instructions and other documents, in the following called as "software".

- 1. This license contract is an agreement between licensor and licensee, who is being licensed to use the named software.
- Licensee acknowledges that this is only a limited nonexclusive license. This means, that the licensee has no right to allocate sublicenses. Licensor is and remains the owner of all titles, rights and interests in the software.
- 3. The software is a copyright property of the MAGNA Telemotive GmbH. The program or parts of it may not be further licensed to third parts, rented, sold or be further marketed in any form without explicit written approval by MAGNA Telemotive GmbH. The user may neither change the software and their components, nor modify, nor redevelop or decompile otherwise in any form.
- 4. This software is subject to no warranty. This software is sold as is, without any warranty. If at any time, a user changes his system, we hold no responsibility to change our software to make it work again.
- 5. This license permits licensee to install the software on more than one computer system, as long as the software will not be used on more than one computer system simultaneously. Licensee will not make copies of the software or allow copies of the software to be made by others, unless authorized by this license agreement. Licensee may make copies of the software for backup purposes only. Licensee is not entitled to transmit or to transfer the software or its rights from this license agreement.
- Licensor is not liable to licensee for any damages, including compensatory, special, incidental, exemplary, punitive or consequential damages, connected with or resulting from this license agreement or licensee's use of this software.
- 7. Licensee agrees to defend and indemnify licensor and hold licensor harmless from all claims, losses, damages, complaints or expenses connected with or resulting from licensee's business operations.
- 8. Licensor has the right to terminate this license agreement and licensee's right to use this software upon any material breach by licensee. The duration of the license contract is indefinitely determined.
- 9. Licensee agrees to return all copies of the software to licensor or to destroy them upon termination of the license contract.
- 10. This license agreement replaces and supersedes all prior negotiations, dealings and agreements between licensor and licensee regarding this software.
- 11. This license contract is subject to German law.
- 12. If a regulation of this license contract is void by law, the validity of the remaining regulations is not affected. If there is such a regulation it will be replaced by a valid, according to the legal regulations and enforceable regulation with similar intention and similar economic consequence.
- 13. The license contract is effective by delivery of the software of the licensor to the licensee and/or by usage of the software by the licensee. This license contract is also valid without licensor's signature.
- 14. The license automatically goes out if the licensee does not agree to the license regulations described here or offend against the license regulations of this license contract. With ending the license contract the licensee is obliged to extinguish or to destroy the software and all copies of it no matter if installed or stored on disk or to hand all of it back to MAGNA Telemotive GmbH.
- 15. The licensee is liable for all damages caused to the licensor by the violation of these license regulations.

### 2 PRODUCT LIABILITY

The General Terms and Conditions of Sale and Delivery of MAGNA Telemotive GmbH can be found on our website (<u>https://telemotive.magna.com</u>) under imprint.

### 3 Overview

This user guide describes the feature of the license GPS logging for the data loggers

- BLUEPIRAT2
- BLUEPIRAT2 5E
- BLUEPIRAT Mini
- BLUEPIRAT Remote
- BLUEPIRAT Rapid

### of MAGNA Telemotive GmbH.

This user guide describes the configuration and usage of this feature. The general configuration is described in the user guides of the used data logger as well as the System Client, which is valid together.

This document refers to **firmware version 03.04.03** and the **System Client** from **version 3.4.3**. Some features depending on model and feature license or may not be available in older versions.

Software updates and user guides for other, optional, licensed enhancements are available in our Service Center. (Please find the address under Contact at the last page.)

To ensure the most reliable operation of your system as possible, please make sure to use always current firmware and software versions.

# Please note these important instructions about the handling of devices of MAGNA Telemotive GmbH!

There's a linux system running on the devices and sometimes when the device has a dirty shutdown due to a power break down or unplugging the power supply, the system is corrupt from this time. You know this situation from a PC, when you switch it off some times it maybe will not work any more or show you some mistakes.

In most cases this issue is catched up and repaired by the linux system we use, but sometimes it can happen that the system on the logger is damaged and there's no access to the device any more.

We are optimizing the handling of corrupted systems permanently and are integrating some new enhancements regarding this kind of issues with every new release to save the system. But we can't make the system for 100% save against these influences.

So please use always the provided mechanism for shutting down the device or the implemented standby function in which the device shutting down when no traffic is detected any more in an adjustable time.

### 4 System requirements

### **Control Unit**

A Windows based Laptop or PC is needed to configure the devices by **System Client**. It also allows to save the recorded data and to use them offline later.

### **System Client**

The software client is used for configuring the data logger as well as downloading the recorded data or convert these into your needed file format. An firmware update can be performed by the **System Client** too to ensure that your devices are always up to date.

### **Telemotive data logger**

The communication between bus systems and control units is monitored and relevant data can be recorded very precisely with the data logger. The collected data are stored to the logger and can be downloaded via Ethernet to a PC.

The BLUEPIRAT2 is our top-class all-in-one data logger. Seven models cover a wide range of interfaces.

Additionally, the BLUEPIRAT2 5E offers improved power management and power backup, five integrated Ethernet ports and super-fast start-up behavior. The BLUEPIRAT2 can be flexibly expanded via <u>System Link</u>.

The BLUEPIRAT Mini is smallest data logger in the world with an outstanding functional scope. It offers a wide range of interfaces, stable temperature behavior, very low energy consumption, four GBit Ethernet ports, and much more. Different BLUEPIRAT Mini can be flexibly expanded to one cluster and therefore handled very easily by using <u>System Link</u>.

### **Remote Control Touch**

Operate your BLUEPIRAT Mini or BLUEPIRAT2 data loggers safely and comfortably from the driver's or passenger seat. Via System Link our new remote control becomes part of your logger network. One remote control can handle all connected loggers.

### **BLUEPIRAT Remote**

While Remote Control Touch is just a control unit for handling unique devices or a TSL network, the BLUEPIRAT Remote additional has logger functionality by offering internal storage and some interfaces.

### **GPS Extension**

The BLUEPIRAT2 can be extended by an internal GPS/Wi-Fi module. We are offering for all devices an external solution where the GPS module can be connected by an USB port

These USB devices are available:

- Navilock NL-602U
- Navilock NL-8002U

#### License

For the additional feature **GPS** (Global Positioning System) **logging** an installed license is required. Settings for licensed features can be performed with a valid license only.

If you need a license for your logger, please contact our sales department (please find the address under contact at the last page).

If you want to use the **GPS logging** feature for tracking GPS data on BLUEPIRAT2 with integrated GPS module, you have to connect the passive GPS antenna to the front connector of the BLUEPIRAT2.

### ATTENTION: The connector has to be bolt only by hand, NOT with any tools!

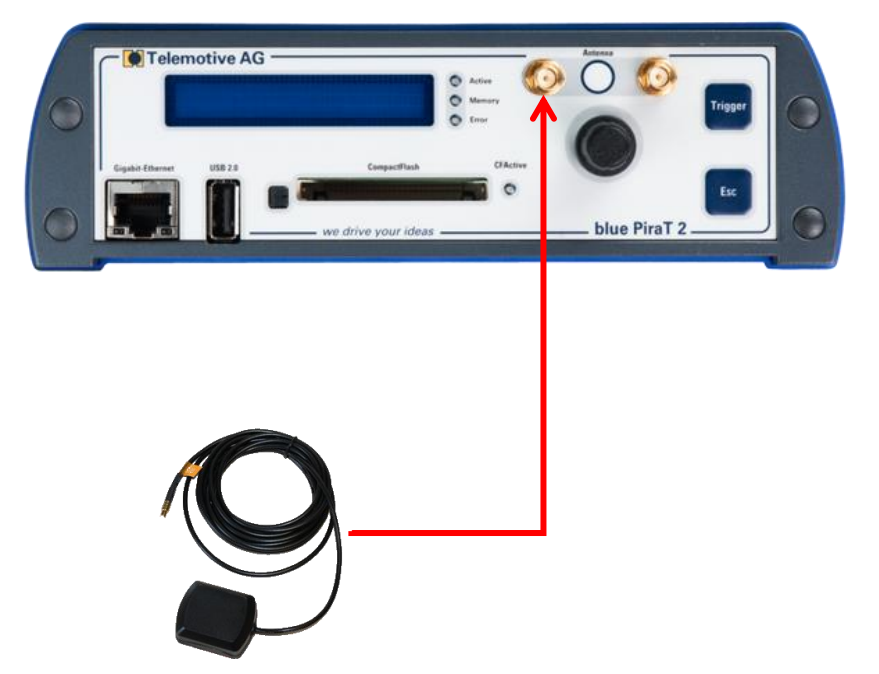

Figure 4.1: Mounting the antenna for internal GPS modules (bP2 only)

At all other devices a GPS module is used which can be connected simply to the USB interface at the front of the data logger.

#### 4.1 **Further manuals**

Beside this user guide, we offer manuals for our System Client as well as for the different data logger generations in our Service Center at https://sc.telemotive.de/bluepirat.

#### User manual for the System Client

https://sc.telemotive.de/4/uploads/media/TelemotiveSystemClient UserManual.pdf

#### User manual for BLUEPIRAT2 / BLUEPIRAT2 5E https://www.telemotive.de/4/uploads/media/blue\_PiraT2\_UserManual.pdf

### User manual for BLUEPIRAT Mini

https://www.telemotive.de/4/uploads/media/blue PiraT Mini UserManual.pdf

#### **User manual for Remote Control Touch**

https://sc.telemotive.de/4/uploads/media/RCTouch UserGuide.pdf

### User manual for BLUEPIRAT Remote

https://sc.telemotive.de/4/uploads/media/blue PiraT Remote UserGuide.pdf

### User manual for blue PiraT Rapid

https://sc.telemotive.de/4/uploads/media/blue\_PiraT\_Remote\_UserGuide.pdf

#### User manual for BLUEPIRAT Rapid

i

https://sc.telemotive.de/4/uploads/media/blue\_PiraT\_Rapid\_UserManual.pdf

For having an easy access if necessary, the most important manuals are linked in the System Client under the menu item [Help] and are reachable easily from there.

| File Tools | Window    | Help |                                 |
|------------|-----------|------|---------------------------------|
| Network l  | ogger ×   |      | Telemotive System Client manual |
| Name       | IP        | ~~~~ | blue PiraT 2 manual             |
| - bPR2     | 2 10.23.2 |      | blue PiraT Mini manual          |
| - RSL      | 10.23.2   |      | Remote Control Touch manual     |
|            |           |      | blue PiraT Remote manual        |
|            |           |      | blue PiraT Rapid manual         |
|            |           |      | Info                            |

### Figure 4.2: links to the manuals in the System Client

Our licensed enhancements have own manuals which are stored in the Service Center too. You will find a list of these enhancements in the user manuals in the chapter Additional features by optional licenses.

### 4.2 Additional features by optional licenses

Additional features can be activated by purchasing and installing licenses. Licenses can be ordered at our sales team. You find the user guides for these additional features in our Service Center. Currently the following licensed features are available.

| Feature               | Description                                                                                                    |
|-----------------------|----------------------------------------------------------------------------------------------------|
| Camera Link           | video recording via video server or network cameras                                                                                                    |
| WLAN                  | supporting wireless LAN (802.11ac from FW 02.04.01)                                                                                                    |
| GPS logging           | tracking of GPS data                                                                                                    |
| Measurements with CCP | CAN Calibration Protocol                                                                                                    |
| Measurements with XCP | Universal Measurement and Calibration Protocol<br>Currently the functionality for Ethernet (XCP on Ethernet) and the CAN-bus<br>(XCP on CAN) are available.                                                |
| MOST150 Streaming     | logging MOST150 synchronous/isochronous data                                                                                                    |
| MLBevo / QXDM         | The license Connected-Gateway MLBevo enables the recording of data of the ATOP control unit MLBevo via USB to the Telemotive data logger and convert these data with the System Client. (from FW 02.03.01) |
| Download Terminal     | Download Terminal allows an automatization of configured tasks for a de-<br>fined group of devices.<br>(from FW 02.03.01)                                                                                  |
| TPE                   | TPE = Telemotive Performance Extension<br>Increasing the logging rate for Ethernet data up to 100Mbit/s<br>(from FW 02.04.01)                                                                              |
| Test automatisation   | Interface for connecting to test automation tools.<br>At the moment, the sending of CAN messages is supported.<br>(from FW 02.04.01)                                                                       |
| Cellular network      | Allows the logger to send status messages over cellular network. (from FW 03.01.01)                                                                                                    |

Table 4.1: Additional features by optional licenses

### 4.3 Firmware Care

MAGNA Telemotive GmbH invests a great amount in the further development of its products.

For this we regularly provide new functions and enhancements via firmware and client releases.

### **Basic conditions**

As part of the "Service Product Firmware Care ", new software and firmware versions are made available for download for a limited period of time. This service is available for 12 months from the date of purchasing the **BLUEPIRAT Rapid**. This period can be extended.

For details, please contact your sales partner (see contact at the end of the manual for addresses).

### Affected products

- BLUEPIRAT Mini
- BLUEPIRAT2 5E
- BLUEPIRAT2
- BLUEPIRAT Remote
- Remote Control Touch
- BLUEPIRAT Rapid

### Note:

Enhancements are only possible in current firmware releases.

### Attention:

Please note that updates to main firmware versions (04.00.01 / 05.00.01) need a special update license and can't be flashed to a device without this license.

To buy these licenses please contact our sales department under <u>TMO.Sales@magna.com</u> (please find the complete address under Contact on the last page).

# 5 Configuring

At first connect the data logger to your computer and start the System Client.

Click on the application **[Open configuration]** in the System Client. Expand the folder **[General]** in the window on the right. In the sub category **[GPS]** you can activate or deactivate logging of GPS data via a checkbox.

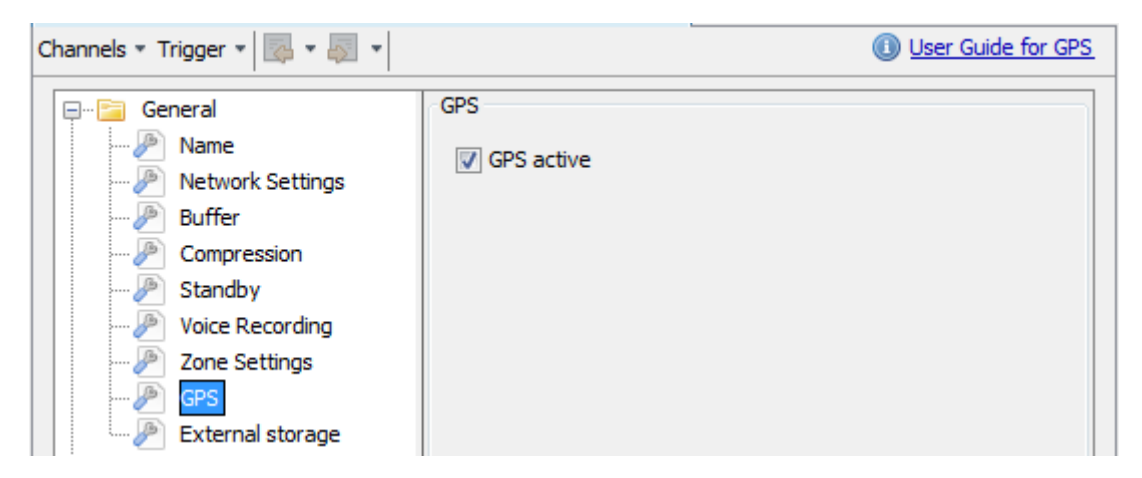

Figure 5.1: Activating the GPS interface

The complete data logger configuration can be managed by the following buttons:

| Button                | Effect                                                                                                    |
|-----------------------|----------------------------------------------------------------------------------------------------|
| Default configuration | resets all settings back to factory defaults<br>Changes are only local! To apply changes on the device use the <b>[Write</b>                                        |
|                       | to logger] button.                                                                                                    |
| Load from file        | loads all settings from a file                                                                                                    |
| Save as file          | saves all settings to a file                                                                                                    |
| Write to logger       | writes all settings back to the data logger<br>Changes are applied immediately. Exceptions are displayed by the client<br>and the device can be restarted directly. |

Complete the configuration by clicking [Write to logger].

### 5.1 Displaying the current data

The current data can be viewed directly via Live View. They can also be displayed in the busload view or via Remote Control Monitor on a Remote Control Touch / BLUEPIRAT Remote.

For more information about these features, see the System Client Guide.

### 6 Downloading and converting the data

This chapter describes the data download only for GPS data. For more information about download and converting data please have a look at the **User manual for the System Client**.

### Step 1

Connect the data logger to your computer and start the System Client.

### Step 2

Select the corresponding data logger in the window "Network Logger" and click either the button:

- **[Download data] (3)**, to generate an offline data set from the logger's data, or
  - [Convert data] (4), another format.
- ), to convert an offline data set or directly the logger's data to t.

| Network Logger 🕺    |               |                |              | - |
|---------------------|---------------|----------------|--------------|---|
| Name                | IP            | Connected with | s/N          |   |
| 📩 CS_bP2-S_1003696  | 192.168.0.233 |                | 1003696      | * |
| L_EN_II_KBr         | 10.64.76.48   | qi11214        |              |   |
| L DUT 199           | 10.64.76.189  | qi10382        | 1005419      | ≡ |
| L DUT_187           | 10.64.76.205  | qi10695        | 1001704      |   |
| EN_PhS_touchTSL (4) |               |                |              | Ŧ |
| + Enter IP address  | 4             | 2 3 4          | 5 6 7        |   |
|                     |               |                | <b>š</b> 🗾 🛋 |   |

### Figure 6.1: System Client

### Step 3

Convert the GPS data as follows.

| Conversion (bP2_1000180) 🛛 🗱                                                                                                    |                                                                                                    |                                                                                                    |
|----------------------------------------------------------------------------------------------------|----------------------------------------------------------------------------------------------------|----------------------------------------------------------------------------------------------------|
| Current logger time: Monday, 12.09.2016 15:03:24 *                                                                                                    |                                                                                                    | Disk usage                                                                                                    |
| Job 1.<br>Event overview Time period<br>Data range all data  Reload<br>Event Time  V Wednesday, 31.08.2016                                                                                                    | Channel selection tree<br>D-C Analog-in<br>D-C Camera<br>D-C CAN<br>D-C CP_XCP<br>D-C Digital-in<br>D-C L | 4.<br>Target directory C:\Tools\Telemotive - Tracedaten                                                                                                    |
| Section #1 - Startup (2,37 GB/17,40 GB)       13:21:57         Wakeup from PowerOn       13:21:57         Configuration update       14:37:04         Configuration update       14:42:20         Thursday, 08.09.2016       Power down (potential data loss)         Power down (potential data loss)       09:49:31         Monday, 12.09,2016       T         Clear selection       Select all marker | B- Ethernet<br>B- EfferRay<br>C - GPS<br>C - E - C - C - C - C - C - C - C - C -                          | KML - Google Maps format (*.kml)       KMZ         KMZ - Compressed Google Maps Format (*.kmz)       MMEA - ASCII GPS format (*.kmz)         NMEA - ASCII GPS format (*.kmt)       Extended Telemotive Trace File (*.xtmt) |
| Data selection by marker       Start of data block       Start of section       End of section       20       Sec. before marker       Next marker or info entry       with text                                                                                                    | Default (Tools -> Options) (*.)                                                                           | 6 7                                                                                                    |
|                                                                                                    |                                                                                                    | 6. 7.<br>Settings Convert                                                                                                    |

1. Select the data to be converted in the "Event overview" or in the "Time period".

- 2. Select the GPS channel.
- 3. Click [Add] or double-click the GPS channel.
- 4. Select a target directory.
- 5. Select the format, to which you want to convert the GPS data.
- 6. Click [Settings...], to define the timestamp of the converted data:
  - Use satellite time stamp
  - Use logger time stamp

### Note:

The use of satellite time stamp is only available when you convert into the file formats GPS Exchange, KML – Google Maps, KMZ – Compressed Google Maps and NMEA – ASCII GPS.

Due to the possibility of converting several signals into one file this option is not available in the other conversion formats so that the GPS signals refer to the time stamps of the other signals in the converted file. Therefore in this case the logger time stamp is used during conversion.

| Einstellungen                                            |                           |                               |                                     |                                               | 3     |
|----------------------------------------------------------|---------------------------|-------------------------------|-------------------------------------|-----------------------------------------------|-------|
| General Download                                         | Conversion Config         | uration Online-Monitor        | tri 🗭<br>Terminal Proxy             | Q                                             |       |
| General<br>MOST pseud                                    | File names<br>to messages | Partitioning<br>CAN databases | Formats<br>Specific Format Settings | CAN pseudo messages<br>Import format settings | 4 III |
| Conversion of GPS data to formats GPX, KML, KMZ and NMEA |                           |                               |                                     |                                               |       |
| Ose logge                                                | er time stamp             |                               |                                     |                                               | Ŧ     |
|                                                          |                           |                               |                                     | OK Apply Cancel                               |       |

Figure 4.1: Specific format settings

### Step 4

Press the **[Convert]** button **(7.)** to start the conversion of the selected GPS data into the selected format.

## 7 Additional information

NMEA format → have a look at http://en.wikipedia.org/wiki/NMEA\_0183

GPS Exchange format → have a look at <a href="http://en.wikipedia.org/wiki/GPS">http://en.wikipedia.org/wiki/GPS</a> eXchange Format

KML/KMZ standard → have a look at <u>http://en.wikipedia.org/wiki/Keyhole\_Markup\_Language</u> <u>https://developers.google.com/kml/documentation/kmzarchives</u>

# 8 Abbreviations

| Kürzel / abbreviation | Bedeutung / meaning                                        |
|-----------------------|------------------------------------------------------------|
| BIUEPIRAT             | Processing Information Recording Analyzing Tool            |
| bP                    | BLUEPIRAT                                                  |
| bP2                   | BLUEPIRAT2                                                 |
| bP2 5E                | BLUEPIRAT2 5E                                              |
| bPMini                | BLUEPIRAT Mini                                             |
| RC Touch              | Remote Control Touch                                       |
| bP Remote             | BLUEPIRAT Remote                                           |
|                       |                                                            |
|                       |                                                            |
| A2L                   | ASAM MCD-2 MC Language                                     |
| AE                    | Automotive Electronics                                     |
| ACK                   | ACKnowledged                                               |
| CAN                   | Controller Area Network                                    |
| CCP                   | CAN Calibration Protocol                                   |
| CF                    | Compact Flash                                              |
| CRO                   | Command Receive Object                                     |
|                       |                                                            |
| DAQ                   | Data Acquisition                                           |
| DTO                   | Data Transmission Object                                   |
|                       |                                                            |
| ECL                   | Electrical Control Line                                    |
| ECU                   | Electronic Control Unit                                    |
| FIBEX                 | Fleld Bus Exchange Format                                  |
| FW                    | Firmware                                                   |
| GMT                   | Greenwich Mean Time                                        |
| INCA                  | INtegrated Calibration and Application Tool                |
|                       |                                                            |
| LAN                   | Local Area Network = Netzwerk                              |
| LIN                   | Local Interconnect Network                                 |
|                       |                                                            |
| MAC                   | Media Access Control                                       |
| MCD                   | Measure Calibrate Diagnose                                 |
| MDX                   | Meta Data EXchange Format                                  |
| MEP                   | MOST Ethernet Packet                                       |
| MOST                  | Media Oriented Systems Transport ( <u>www.mostnet.de</u> ) |
|                       |                                                            |
| ODT                   | Object Descriptor Table                                    |
| ODX                   | Open Data EXchange                                         |
| OEM                   | Original Equipment Manufacturer                            |
|                       |                                                            |
|                       |                                                            |
| PHY                   | PHYsical Bus Connect                                       |
| PW                    | Passwort                                                   |
| RX                    | Receiver Data                                              |
|                       |                                                            |
| SD                    | Secure Digital                                             |
| SFTP                  | Secure File Transfer Protocol                              |
| SHA                   | Secure Hash                                                |
| SSL                   | Secure Sockets Layer                                       |
| T00/0                 |                                                            |
|                       | I ransmission Control Protocol/Internet Protocol           |
| ILS                   | Transport Layer Security                                   |
| TMP                   | Telemotive Packettormat                                    |
| ISL                   | I elemotive System Link                                    |
| UDP                   | User Datagram Protocol                                     |
| 0.58                  | Universal Serial Bus                                       |

| UTC   | Universal Time, Coordinated                    |
|-------|------------------------------------------------|
|       |                                                |
| Wi-Fi | Wireless Fidelity                              |
| WLAN  | Wireless Local Area Network                    |
|       |                                                |
| XCP   | Universal Measurement and Calibration Protocol |

Table 8.1: Abbreviations

# 9 List of figures

| Figure 4.1: Mounting the antenna for internal GPS modules (bP2 only) | 7  |
|----------------------------------------------------------------------|----|
| Figure 4.2: links to the manuals in the System Client                | 8  |
| Figure 5.1: Activating the GPS interface.                            |    |
| Figure 6.1: System Client                                            |    |
| Figure 6.1: System Client                                            | 12 |

# 10 List of tables

| Table 4.1: Additional features by optional licenses | 9 |
|-----------------------------------------------------|---|
| Table 8.1: Abbreviations                            |   |
| Table 11.1: Version history                         |   |
| -                                                   |   |

# **11 Version history**

| Version | Änderung | Datum |
|---------|----------|-------|
|         |          |       |
|         |          |       |
|         |          |       |
|         |          |       |
|         |          |       |
|         |          |       |
|         |          |       |

Table 11.1: Version history

**12 Contact** 

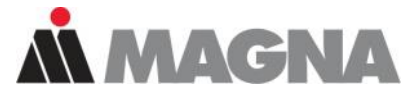

# DRIVING **EXCELLENCE**. INSPIRING **INNOVATION**.

### **MAGNA Telemotive GmbH**

Office München Frankfurter Ring 115a 80807 München / Germany

| Tel.:   | +49 89 357186-0              |
|---------|------------------------------|
| Fax.:   | +49 89 357186-520            |
| E-Mail: | TMO.info@magna.com           |
| Web:    | https://telemotive.magna.com |

 Sales

 Tel.:
 +49 89 357186-550

 Fax.:
 +49 89 357186-520

 E-Mail:
 TMO.Sales@magna.com

 Support

 Tel.:
 +49 89 357186-518

 E-Mail:
 TMO.productsupport@magna.com

 ServiceCenter:
 https://sc.telemotive.de/bluepirat

© by MAGNA Telemotive GmbH Subject to errors and to technical changes as part of product improvement.